YASKAWA Electric Corporation

# High Speed Ethernet Server 驱动程序

| 1 | 系统配置     | 3   |
|---|----------|-----|
| 2 | 选择外接控制器  | 4   |
| 3 | 通讯设置     | 5   |
| 4 | 设置项目     | 7   |
| 5 | 支持的寄存器   | .12 |
| 6 | 寄存器和地址代码 | .27 |
| 7 | 错误消息     | .29 |

简介

本手册介绍如何连接人机界面和外接控制器(目标机器人)。

在本手册中,将按以下章节顺序介绍连接过程:

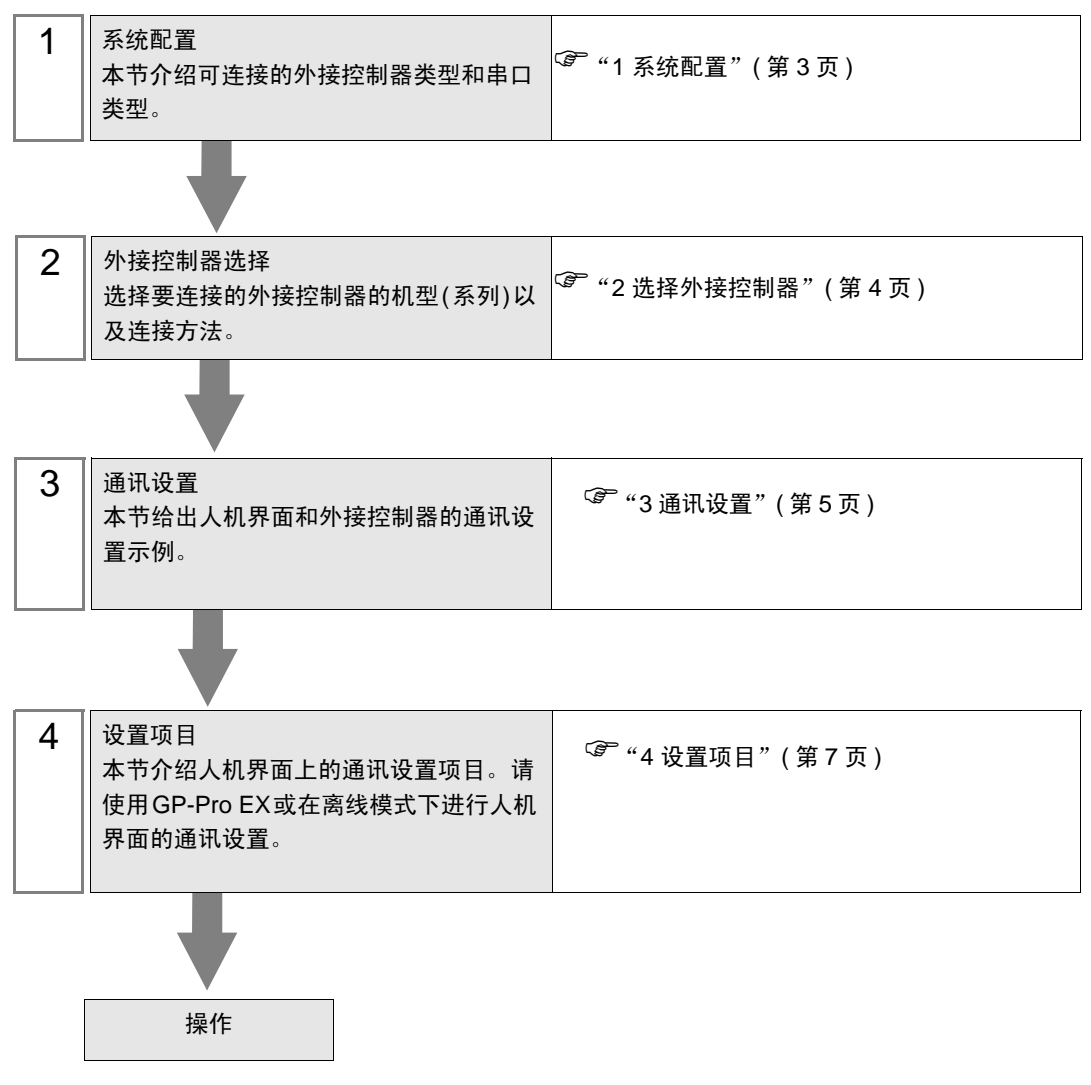

# 1 系统配置

给出 YASKAWA Electric Corporation 的外接控制器和人机界面连接时的系统配置。

| 系列    | CPU   | 通讯接口         | 串口类型      | 设置示例          |
|-------|-------|--------------|-----------|---------------|
| DX100 | DX100 | 控制器上的 LAN 接口 | 以太网 (UDP) | 设置示例1(第5页)    |
| FS100 | FS100 | 控制器上的以太网接口   | 以太网 (UDP) | 设置示例 1(第 5 页) |

| 注 释 | • 可用类别取决于外接控制器上的软件版本。               |
|-----|-------------------------------------|
|     | 详情请联系 Yaskawa Electric Corporation。 |
|     | YASKAWA Electric Corporation        |
|     | Robotics Division                   |
|     | 电话: +81-93-645-7703                 |
|     | 传真:+81-93-631-8140                  |

■ 连接配置

• 1:1 连接

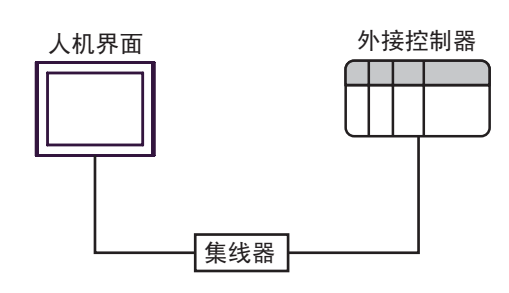

• 1:n 连接

外接控制器的最大数量: 64 \*1

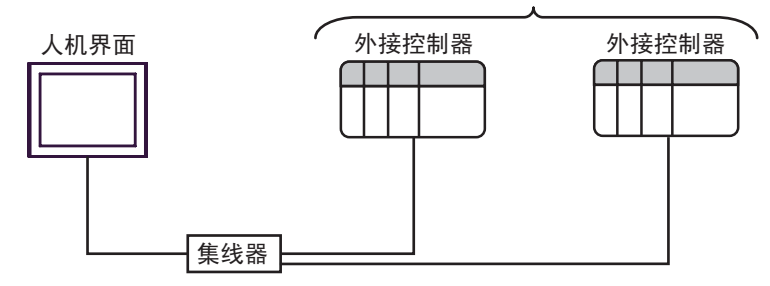

\*1 当连接 33 台或以上外接控制器时,需要勾选 [增加允许的控制器 /PLC 数量]。 <sup>(3)</sup> "4.1 GP-Pro EX 中的设置项目"(第 7 页)

# 2 选择外接控制器

选择要连接到人机界面的外接控制器。

| ▲欢迎使用GP-Pro EX | - 控制器 / PLC - |                              | ×            |
|----------------|---------------|------------------------------|--------------|
| 67-7ro 🕅       | 控制器/PLC数      | 量 1 📑 🏢                      |              |
|                |               | 控制器 /PLC1                    |              |
|                | 制造商           | YASKAWA Electric Corporation | -            |
|                | 系列            | High Speed Ethernet Server   | -            |
|                | 端口            | 以太网 (UDP)                    | -            |
|                |               | 请参阅该控制器/PLC连接手册              |              |
|                |               | 最近使用的控制器/PLC                 |              |
|                | 4             |                              | $\mathbf{F}$ |
|                | 🗖 使用系统区       |                              | 控制器信息        |
|                |               |                              |              |
|                |               |                              |              |
|                |               |                              |              |
|                |               |                              |              |
|                |               |                              |              |
|                |               |                              |              |
|                |               |                              |              |
|                |               |                              |              |
|                |               | 返回(12) 通讯设置 新建逻辑 新建画面        | 取消           |

| 设置项目        | 设置描述                                                                                                    |  |  |  |
|-------------|----------------------------------------------------------------------------------------------------|--|--|--|
| 控制器 /PLC 数量 | 输入1到4之间的整数表示连接到人机界面的外接控制器的数量。                                                                                                    |  |  |  |
| 制造商         | 选择要连接的外接控制器的制造商。请选择 "YASKAWA Electric Corporation"。                                                                                            |  |  |  |
| 系列          | 选择要连接的外接控制器的机型(系列)以及连接方法。请选择"High<br>Speed Ethernet Server"。<br>在系统配置中查看选择"High Speed Ethernet Server"时可连接的外接控制器。<br><sup>②</sup> "1系统配置"(第3页) |  |  |  |
| 端口          | 选择准备连接外接控制器的人机界面接口。请选择 "以太网 (UDP)"。                                                                                                    |  |  |  |
| 使用系统区       | 此驱动程序无此项。                                                                                                    |  |  |  |

## 3 通讯设置

Pro-face 推荐的人机界面与外接控制器的通讯设置示例如下。

- 3.1 设置示例 1
  - GP-Pro EX 设置
  - ◆ 通讯设置

从[工程]菜单中指向[系统设置],点击[控制器/PLC],显示设置画面。

| (UDP) |
|-------|
|       |
|       |
|       |
|       |
|       |
|       |
|       |
| -     |
| 栓     |
|       |
|       |
|       |
| 值被设计  |
|       |

因为文件操作的处理可能会花费较多时间,默认的"Timeout"值被设定为 20(s)。
 这样,即使外接控制器不响应,也会等待 20 秒才检测到超时。
 请根据实际通讯状态调整超时值。

## ◆ 控制器设置

如需显示 [特定控制器设置]对话框,可从 [控制器 /PLC]的 [特定控制器的设置]中点击您想设置的外接控制器的 **[]** ([设置])图标。如需连接多台外接控制器,请从 [控制器 /PLC]的 [特定控制器的设置]中点击 [添加控制器],从而添加另一台外接控制器。

| PLC1                                                                                                    |
|----------------------------------------------------------------------------------------------------|
| IP Address 192, 168, 255, 1                                                                                                 |
| Port No. 10040 芸                                                                                                    |
| Use Multiple Read / Write Command                                                                                           |
| If you change the selection for "Multiple<br>Read/Write", addresses using this function<br>will be automatically converted. |
| Default                                                                                                    |
| 确定(0) 取消                                                                                                    |

注 释

- 外接控制器的默认 IP 地址如下。 DX100 系列: 192.168.255.1 FS100 系列: 10.0.0.2
- 和网络管理员确认 IP 地址。
- 请勿在同一网络中使用重复的 IP 地址。
- 在 [特定控制器的设置]对话框中设置外接控制器的 IP 地址和端口号。
- 人机界面的 IP 地址需要在其离线模式下进行设置。
- 设置 外接控制器

关于外接控制器的通讯设置详情,请联系 Yaskawa Electric Corporation。 在下一步骤中查看设置的 IP 地址。

- **1** 将安全模式更改为 "management mode"。
- 2 从主菜单的 [SYSTEM INFO] 中选择 [NETWORK SERVICE]。

## 4 设置项目

请使用 GP-Pro EX 或在离线模式下进行人机界面的通讯设置。

各参数的设置必须与外接控制器的匹配。

<sup>② \$</sup> "3 通讯设置"(第 5 页)

注 释 • 在人机界面的离线模式下设置其 IP 地址。 <sup>(3)</sup>维护 / 故障排除手册 "以太网设置"

## 4.1 GP-Pro EX 中的设置项目

## ■ 通讯设置

从 [工程] 菜单中指向 [系统设置], 点击 [控制器 /PLC], 显示设置画面。

| 控制器/PLC1                                                         |                  |
|------------------------------------------------------------------|------------------|
| 摘要                                                               | <u>控制器/PLC更改</u> |
| 制造商 YASKAWA Electric Corporation 系列 High Speed Ethernet Server 端 | 口<br>以太网 (UDP)   |
| 文本数据模式 4 更改                                                      |                  |
| · 通讯设置                                                           |                  |
| Port No. 1024 🚽 🗹 Auto                                           |                  |
| Timeout 20 🚔 (sec)                                               |                  |
| Retry 2                                                          |                  |
| Wait To Send 0 📑 (ms) Default                                    |                  |
| 特定控制器的设置                                                         |                  |
| 允许的控制器/ <u>添加控制器 增加允许的控制器 /PLC</u><br>PLC教量 32 教量                |                  |
| 编号 控制器名称 设置                                                      | 添加间接控<br>制器      |
| 1 PLC1 IP Address=192.168.255.001,Port No.=10040,Use Mu          | <b>.</b>         |

| 设置项目         | 设置描述                                                                                           |  |  |  |
|--------------|------------------------------------------------------------------------------------------------|--|--|--|
| Port No.     | 输入 1024 到 65535 之间的一个数表示人机界面的端口号。<br>勾选 [Auto], 则将自动设置端口号。                                     |  |  |  |
| Timeout      | 输入 1 到 127 之间的整数表示人机界面等待外接控制器响应的时间 (秒)。                                                        |  |  |  |
| Retry        | 用 0 到 255 之间的整数表示当外接控制器没有响应时,人机界面重新发送命令的次数。                                                    |  |  |  |
| Wait to Send | 输入 0 到 255 之间的整数表示人机界面从接收包到发送下一命令之间的等待时间<br>(ms)。                                              |  |  |  |
| 增加允许的控制器 /   | 点击后,将弹出 [增加允许的控制器 /PLC 数量 ] 对话框。<br>如果勾选了 [增加允许的控制器 /PLC 数量 ], [允许的控制器 /PLC 数量 ] 可扩展至<br>"64"。 |  |  |  |
| PLC 数量       | 「增加允许的控制器/PLC数量<br>确定(2) 取消                                                                    |  |  |  |

注释

• 有关间接控制器的详情,请参阅 GP-Pro EX 参考手册。

GP-Pro EX 参考手册 "运行时更改控制器 /PLC(间接控制器)"

## ■ 控制器设置

如需显示 [特定控制器设置]对话框,可从 [控制器 /PLC]的 [特定控制器的设置]中点击您想设置的外接控制器的 **[]** ([设置])图标。如需连接多台外接控制器,请从 [控制器 /PLC]的 [特定控制器的设置]中点击 [添加控制器],从而添加另一台外接控制器。

| ₩ 特定控制器                                                                                                    | 置        |          |        |       | х |
|----------------------------------------------------------------------------------------------------|----------|----------|--------|-------|---|
| PLC1                                                                                                    |          |          |        |       |   |
| IP Address                                                                                                    | 192.     | 168.     | 255.   | 1     |   |
| Port No.                                                                                                    | 10040    | -        | 3      |       |   |
| 🔽 Use Multiple                                                                                                    | Read / \ | ∧∕rite C | ommano | ł     |   |
| If you change the selection for "Multiple<br>Read/Write", addresses using this function<br>will be automatically converted. |          |          |        |       |   |
|                                                                                                    |          |          | De     | fault |   |
| 砌                                                                                                    | 腚()      |          | 取消     | Í     |   |

| 设置项目                                 | 设置描述                                                     |  |  |  |
|--------------------------------------|----------------------------------------------------------|--|--|--|
|                                      | 设置外接控制器的 IP 地址。                                          |  |  |  |
| IP Address                           | 注 释<br>• 和网络管理员确认 IP 地址。请勿设置重复的 IP 地址。                   |  |  |  |
| Port No.                             | 输入 1024 到 65534 之间的一个数表示外接控制器的端口号。                       |  |  |  |
| Use Multiple Read /<br>Write Command | 如果同时读 / 写多个点请勾选 [Use Multiple Read / Write Command] 复选框。 |  |  |  |

#### • 勾选 [Use Multiple Read/Write Command] 复选框后,会有以下改变。

注 释

 取消勾选后,仅"Class ID"发生改变。原先因勾选复选框而变为"undefined"的 寄存器,即使在取消勾选后,仍保持为"undefined"。

|       | 类别 ID            |                  |     | 属性                |       | 位       |     |
|-------|------------------|------------------|-----|-------------------|-------|---------|-----|
| 类别名称  | 更改前<br>(单点读 / 写) | 更改后<br>(多点读 / 写) | 实例  | 更改前               | 更改后   | 更改前     | 更改后 |
| ↓○ 数据 | 0x078            | 0x300            | て本  | 00 - 63 0 00 - 08 | 0     | 00 - 07 | 不变  |
|       | 0,010            | 0,000            | Ϋ́Σ |                   | 08 以上 | 未定义     |     |
| 宏方哭粉捉 | 0x079            | 0x301            | 不变  | 00 - 63           | 0     | 00 - 07 | 不变  |
| 可行的效加 | 0,075            |                  |     |                   |       | 08 以上   | 未定义 |
| D     | 0x07A            | 0x302            | 不变  | 00 - 63           | 0     | 00 - 15 | 不变  |
|       |                  |                  |     |                   |       | 16 以上   | 未定义 |
| 1     | 0x07B            | 0x303            | 不亦  | 00 - 63           | 0     | 00 - 15 | 不变  |
| 1     | 0,070            | 0,000            | 小支  | 00 - 00           | 0     | 16 以上   | 未定义 |
| D     | 0x07C            | 0x304            | 不变  | 00 - 63           | 0     | 不变      |     |
| R     | 0x07D            | 0x305            | 不变  | 00 - 63           | 0     | 不变      |     |
|       | 0x07E 0x306      |                  | 不变  | 0                 | 1     |         |     |
| S     |                  | 0x306            |     | 1 - 4             | 不变    | 不变      |     |
|       |                  |                  |     | 5 以上              | 未定义   |         |     |

| 类别名称 | 类别 ID            |                  |    | 属性     |     | 位   |     |
|------|------------------|------------------|----|--------|-----|-----|-----|
|      | 更改前<br>(单点读 / 写) | 更改后<br>(多点读 / 写) | 实例 | 更改前    | 更改后 | 更改前 | 更改后 |
|      |                  |                  |    | 0      | 1   |     |     |
| Р    | 0x07F            | 0x307            | 不变 | 1 - 13 | 不变  | 不变  |     |
|      |                  |                  |    | 14 以上  | 未定义 |     |     |
|      |                  |                  |    | 0      | 1   |     |     |
| BP   | 0x080 0x         | 0x308            | 不变 | 1 - 9  | 不变  | 不变  |     |
|      |                  |                  |    | 10 以上  | 未定义 |     |     |
|      |                  |                  |    | 0      | 1   |     |     |
| EX   | 0x081 0x309      | 0x309            | 不变 | 1 - 9  | 不变  | 不变  |     |
|      |                  |                  |    | 10 以上  | 未定义 |     |     |

## 4.2 离线模式下的设置项目

注 释

发候式下的反直坝日

- 有关如何进入离线模式以及操作方面的更多信息,请参阅"维护/故障排除手册"。
   (2) 维护/故障排除手册 "离线模式"
  - 离线模式下1个页面上显示的设置项目数取决于使用的人机界面机型。详情请参阅参考手册。

## ■ 通讯设置

如需显示设置画面,请在离线模式下触摸 [Peripheral Settings] 中的 [Device/PLC Settings]。在显示的 列表中触摸要设置的外接控制器。

| Comm.           | Device              |         |                |                        |
|-----------------|---------------------|---------|----------------|------------------------|
|                 |                     |         |                |                        |
| High Speed Ethe | rnet Server         |         | [UDP]          | Page 1/1               |
|                 |                     |         |                |                        |
|                 | Port No.            | 🔿 Fixed | Auto           | -1                     |
|                 |                     |         | 1024           |                        |
|                 | Timeout(s)<br>Retry |         | 3 ▼ ▲<br>2 ▼ ▲ |                        |
|                 | Wait To Send(ms)    |         | 0 💌 🔺          |                        |
|                 |                     |         |                |                        |
|                 |                     |         |                |                        |
|                 |                     |         |                |                        |
|                 |                     |         |                |                        |
|                 | Exit                |         | Back           | 2012/05/15<br>13:16:37 |

| 设置项目              | 设置描述                                                       |
|-------------------|------------------------------------------------------------|
| Port No.          | 输入 1024 到 65535 之间的一个数表示人机界面的端口号。<br>勾选 [Auto], 则将自动设置端口号。 |
| Timeout (s)       | 输入1到127之间的整数表示人机界面等待外接控制器响应的时间 (s)。                        |
| Retry             | 用 0 到 255 之间的整数表示当外接控制器没有响应时,人机界面重新发送命令的次数。                |
| Wait to Send (ms) | 输入 0 到 255 之间的整数表示人机界面从接收包到发送下一命令之间的等待时间 (ms)。             |

## ■ 控制器设置

如需显示设置画面,请触摸 [Peripheral Settings] 中的 [Device/PLC Settings]。在显示的列表中触摸要 设置的外接控制器,然后触摸 [Device]。

| Comm.           | Device         |       |           |                        |
|-----------------|----------------|-------|-----------|------------------------|
|                 |                |       |           |                        |
| High Speed Ethe | rnet Server    |       | [UDP]     | Page 1/1               |
| Devic           | e/PLC Name PL  | 01    |           | <b>_</b>               |
|                 |                |       |           |                        |
| IP Ad<br>Point  | dress<br>No    | 0 0 0 | 10040     |                        |
| Multi           | ple Read/Write | ON    | 10040 💌 📥 |                        |
|                 |                |       |           |                        |
|                 |                |       |           |                        |
|                 |                |       |           |                        |
|                 |                |       |           |                        |
|                 |                |       |           |                        |
|                 |                |       | (         | 0040 /05 /45           |
|                 | Exit           |       | Back      | 2012/05/15<br>13:16:42 |

| 设置项目                  | 设置描述                                              |
|-----------------------|---------------------------------------------------|
|                       | 设置外接控制器的 IP 地址。                                   |
| IP Address            | 注释                                                |
|                       | <ul> <li>和网络管理员确认 IP 地址。请勿设置重复的 IP 地址。</li> </ul> |
| Port No.              | 输入 1024 到 65534 之间的一个数表示外接控制器的端口号。                |
| Multiple Read / Write | 显示是否执行多点读 / 写。                                    |

## 5 支持的寄存器

支持的寄存器地址范围如下表所示。请注意,实际支持的寄存器范围取决于所使用的外接控制器。请在 您所使用的外接控制器的手册中确认实际范围。

在以下对话框中输入外接控制器的地址。

字地址

|                       | ≱输入地址                                                                                                    |  |  |
|-----------------------|----------------------------------------------------------------------------------------------------|--|--|
|                       | 控制器 / PLC PLC1                                                                                                    |  |  |
|                       | Class Alarm To 📰 (Hex)                                                                                                    |  |  |
|                       | Instance 0 🗮                                                                                                    |  |  |
|                       | Attribute 1                                                                                                    |  |  |
|                       | Control Address 0                                                                                                    |  |  |
|                       | Enter                                                                                                    |  |  |
|                       | ☑ 设为默认值                                                                                                    |  |  |
| Class<br>(命令编号)       | 选择对其发送消息的对象的类别。如果选择 [Direct Input],则输入类别<br>代码,范围是 "0000 - FFFF"(十六进制)。                                                            |  |  |
| Instance<br>(数据数组编号)  | 输入实例编号 ( 十进制数,范围是 00000 - 16383),定义哪一类别实例接<br>收消息。                                                                                 |  |  |
| Attribute<br>(数据元素编号) | 输入数值 ( 十进制数,范围是 00 - 63),定义访问实例的哪一属性。                                                                                              |  |  |
| Control Address       | 有些类别需要一个字地址来指导数据目标的扩展等。此时,需输入控制<br>地址的最高位,输入值为十进制数,范围是 0000 - 4095。<br>Only the user area can be designated<br>对于不需要控制地址的类别,此值被忽略。 |  |  |

注释 • 如果勾选了"设为默认值",输入新地址时,设定的值将显示为默认值。

位地址

| <b>ቇ</b> 输入地址   |       | ×        |
|-----------------|-------|----------|
| 控制器/PLC PLC1    |       | •        |
| Class           | Alarm | 70 (Hex) |
| Instance        | 0 *   |          |
| Attribute       | 1     |          |
| Control Address | 0 📫   |          |
| Bit Number      | 0 💌   | Enter    |
| ☑ 设为默认值         |       |          |

 Class
 选择对其发送消息的对象的类别。如果选择 [Direct Input],则输入类别代码,范

 (命令编号)
 围是 "0000 - FFFF" (十六进制)。

Instance 输入实例编号 (十进制数,范围是 00000 - 16383),定义哪一类别实例接收消息。 (数据数组编号)

Attribute 输入数值 (十进制数,范围是 00 - 63),定义访问实例的哪一属性。

(数据元素编号)

Control Address 有些类别需要一个字地址来指导数据目标的扩展等。此时,需输入控制地址的最高位,输入值为十进制数,范围是 0000 - 4095。 Only the user area can be designated 对于不需要控制地址的类别,此值被忽略。

Bit Number 输入 (00 - 31) 的十进制数,表示准备读 / 写的字 (分配给属性) 的位位置。

注 释 📔 🔹 如果勾选了"设为默认值",输入新地址时,设定的值将显示为默认值。

| 寄存器                                              | 位地址                                                                                                    | 字地址                                                                                                   | 32 位                                            | 注释 |
|--------------------------------------------------|----------------------------------------------------------------------------------------------------|----------------------------------------------------------------------------------------------------|-------------------------------------------------|----|
| Class<br>Instance<br>Attribute<br>Control<br>Bit | Class: 0000h - FFFFh<br>Instance: 00000 - 16383<br>Attribute: 00 - 63<br>Control address: 0000 - 4095<br>Bit: 0 - 31 | Class: 0000h - FFFFh<br>Instance: 00000 - 16383<br>Attribute: 00 - 63<br>Control address: 0000 - 4095 | 「 <b>L / H</b> 」<br>或<br>「 <b>H / L</b> 」<br>*1 | *2 |

\*1 保存数据时的高低顺序取决于使用的外接控制器。详情请参阅外接控制器的手册。

\*2 外接控制器上的可用系统区仅为读取区。读取区的可用大小取决于指定的对象。

注 释 • 有关控制器的更多详情,请参阅外接控制器的手册。GP-Pro EX 手册和外接控制器手 册上的寄存器名称符号有所不同。

| GP-Pro EX | 外接控制器       |
|-----------|-------------|
| Class     | Command No. |
| Instance  | Instance    |
| Attribute | Attribute   |

- 在顺序地址指定 / 间接地址指定 / 偏移地址指定中不支持。指定后数据状态不确定。
   (地址增量和变化部分反映在 Control 中)
- 请参阅手册前言部分的符号说明表。

<sup>②</sup> "手册符号和术语"

地址输入区如下所示。

字地址

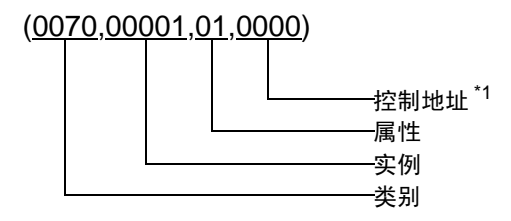

\*1 命令类型为机器人控制 (0x04C0~0x04C3 以外的类别)时不使用。(0000: 保留)

位地址

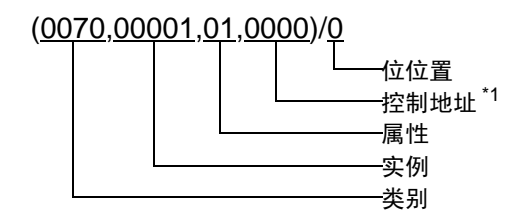

\*1 命令类型为机器人控制 (0x04C0~0x04C3 以外的类别)时不使用。(0000: 保留)

## ■ 文件控制命令

文件控制命令用于向 / 从机器人控制器发送 / 接收文件。

指定以下类别并执行。

| 处理   | 类别    | 数据方向         |
|------|-------|--------------|
| 文件读取 | 0x4C0 | 外接控制器 → 人机界面 |
| 文件写入 | 0x4C1 | 人机界面 → 外接控制器 |
| 文件列表 | 0x4C2 | 外接控制器 → 人机界面 |
| 文件删除 | 0x4C3 | 人机界面 → 外接控制器 |

注 释

• 类别 0x4C0~0x4C3 为虚拟类别。对应外接控制器的类别为 0x0。

• 文件控制命令仅能执行 D 脚本。

• 文件控制命令的控制地址仅能指定 USR 区。(USR0000 - USR4095)

#### • 文件读取

将指定文件从机器人控制器读取到人机界面。 读取的文件数据被保存在外部存储器或人机界面的内部寄存器中。

文件类型和结构

以下为读取文件的类型。

| 文件类型                    | 要读取的数据                                                                         |  |
|-------------------------|--------------------------------------------------------------------------------|--|
| 作业程序文件<br>(*.JBI)       | 从读取的作业程序文件中提取"NOP"-"END"范围。                                                    |  |
| 工具信息文件<br>(TOOL.CND)    | 提取关于 Tool 0 - Tool 63 的信息。<br>读取 15 项工具数据,包括 TOOL Name 和各工具编号的 Data0 - Data13。 |  |
| IO 注释文件<br>(IONAME.DAT) | 以4位为单位读取注释。                                                                    |  |
| 文本文件<br>(*.PRM,*.LST)   | 原样保存读取的数据。<br>可指定开始读取行和读取行数。(到 CRLF 算 1 行 )                                    |  |
| 二进制文件                   | 原样保存读取的数据。<br>不能指定开始读取行和读取行数。                                                  |  |
| 一次数据备份<br>(CMOSBK.BIN)  | 原样保存读取的数据。                                                                     |  |

文件读取命令

直接从 D 脚本输入命令。

[w:[PLC1](04C0,00000,00,0000)]

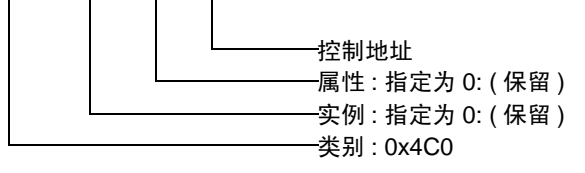

控制地址

| 地址               | 项目                | 详情                                                                                                    |
|------------------|-------------------|----------------------------------------------------------------------------------------------------|
| +0000            | 状态                | 0: 初始值,1: 运行指令,16: 处理中,<br>256: 正常完成,4096: 错误                                                                 |
| +0001            | 行数                | 所读取文件中的行数<br>发送完成后协议被更新。                                                                                      |
| +0002            | 保存位置*1*2          | 0: 内存 , 1: CF/SD, 3: USB                                                                                      |
| +0003            | 文件类型              | 1: 作业程序 , 2: 工具信息文件 , 3: IO 注释文件 , 4: 文本文件 , 5: 二进制<br>文件 , 6: 一次数据备份                                         |
| +0004            | 起始地址              | 作为输出目标的 USER 区地址                                                                                              |
| +0005            | 起始行 <sup>*3</sup> | 文件列表输出起始行 0 - 4999<br>如果指定的行中没有数据,则会填入 0x00 作为输出结果。                                                           |
| +0006            | 字符数               | 每行中的最大字符数<br>溢出时会填入 0x00。超出部分被截除。                                                                             |
| +0007            | 输出行数              | 输出文件名数 1 - 5000<br>如果指定的行中没有数据,则会填入 0x00 作为输出结果。                                                              |
| +0008 -<br>+0025 | 文件名               | 读取文件名(最多 32 字符 + 扩展名)<br>保留了 18 个字。<br>多出的位(以字节为单位)用 0x00 填充,或者当输入了最大字符数时<br>则不需要填充 0x00。<br>保存至 CF 卡时也使用此文件名 |
| +0026            | 文件夹名称             | 保存位置路径名称(最多 64 字符)变量长度<br>字符串末尾置 0x00。<br>保存到 CF 或从 CF 卡载入到控制器时指定。<br>(载入目标控制器中没有目录的概念。)                      |

\*1 可用的外部存储器取决于人机界面。详情请参阅人机界面的手册。

\*2 仅当[文件类型]选择[二进制文件]或[一次数据备份]时,可保存到外部存储器。不能保存 为其他文件类型。另外,不能将[一次数据备份]保存到内存中。

| 起如 | 台行: | 当保存在 GP 内存中<br>* 文件中的 CRI F             | 时,指定文件起始行编号 (0 - )。<br>  被用作行分隔符。                                     |
|----|-----|-----------------------------------------|-----------------------------------------------------------------------|
|    |     | 但是,当[类型                                 | []选为"工具信息"时,行编号如下所示。                                                  |
|    |     | 工具信息:<br>0001 - 0015:<br>0001:<br>0002: | 工具编号指定 (0 - 63)<br>工具编号 0<br>工具名称 (20 字节文本数据)<br>Data0(2 字 [32 位浮点 ]) |
|    |     | :<br>0015:                              | Data13(2 字 [32 位浮点 ])                                                 |
|    |     | 0101 - 0115:<br>0201 - 0215:            | 工具编号 1<br>工具编号 2                                                      |
|    |     | 0301 - 0315:<br>6301 - 6315:            | 工具编号 3<br>工具编号 63                                                     |
| Г  | 注票  | ▲ 显示 Data                               | 0-时, 雲栗[有符号 32 位浮占].                                                  |

上 注 释 ● 显示 Data0 - 时,需要 [有符号 32 位浮点 ]。

按文件类型进行的设置

\*3

作业文件 ( 内存 )

| 地址               | 项目    | 详情                                                                                        |
|------------------|-------|-------------------------------------------------------------------------------------------|
| +0000            | 状态    | 0: 初始值,1: 运行指令,16: 处理中,<br>256: 正常完成,4096: 错误                                             |
| +0001            | 行数    | 所读取文件中的行数<br>发送完成后协议被更新。                                                                  |
| +0002            | 保存位置  | 0: 内存                                                                                     |
| +0003            | 文件类型  | 1: 作业程序                                                                                   |
| +0004            | 起始地址  | 作为输出目标的 USER 区地址                                                                          |
| +0005            | 起始行   | 忽略(保存0)                                                                                   |
| +0006            | 字符数   | 每行中的最大字符数<br>溢出时会填入 0x00。超出部分被截除                                                          |
| +0007            | 输出行数  | 忽略(保存0)                                                                                   |
| +0008 -<br>+0025 | 文件名   | 文件名 (最多 32 字符 + 扩展名)<br>保留了 18 个字。<br>多出的位 (以字节为单位)用 0x00 填充,或者当输入了最大字符数<br>时则不需要填充 0x00。 |
| +0026            | 文件夹名称 | 忽略                                                                                        |

工具信息文件 (内存)

| 地址               | 项目    | 详情                                                            |
|------------------|-------|---------------------------------------------------------------|
| +0000            | 状态    | 0: 初始值,1: 运行指令,16: 处理中,<br>256: 正常完成,4096: 错误                 |
| +0001            | 行数    | 所读取文件中的行数<br>发送完成后协议被更新。                                      |
| +0002            | 保存位置  | 0: 内存                                                         |
| +0003            | 文件类型  | 2: 工具信息文件                                                     |
| +0004            | 起始地址  | 作为输出目标的 USER 区地址                                              |
| +0005            | 起始行   | 起始工具编号 0 - 63<br>如果指定的编号中没有数据,则会填入 0x00 作为输出结果。               |
| +0006            | 字符数   | 忽略 ( 保留 20 字节 )<br>如果指定的编号中没有数据,则会填入 0x00 作为输出结果。<br>超出部分被截除。 |
| +0007            | 输出行数  | 要读取的工具数量 1 - 64<br>如果指定的编号中没有数据,则会填入 0x00 作为输出结果。             |
| +0008 -<br>+0025 | 文件名   | 忽略 (保存 TOOL.CND)                                              |
| +0026            | 文件夹名称 | 忽略                                                            |

IO 注释文件 (内存)

| 地址               | 项目    | 详情                                                                                                    |
|------------------|-------|----------------------------------------------------------------------------------------------------|
| +0000            | 状态    | 0: 初始值,1: 运行指令,16: 处理中,<br>256: 正常完成,4096: 错误                                                                   |
| +0001            | 行数    | 所读取文件中的行数<br>发送完成后协议被更新。                                                                                        |
| +0002            | 保存位置  | 0: 内存                                                                                                    |
| +0003            | 文件类型  | 3: IO 注释文件                                                                                                    |
| +0004            | 起始地址  | 作为输出目标的 USER 区地址                                                                                                |
| +0005            | 起始行   | 注释编号 0 - (4 位 / 单位 )<br>(例如: IN#1 在 0 行, IN#5 在 1 行)<br>如果指定的编号中没有数据,则会填入 0x00 作为输出结果。                          |
| +0006            | 字符数   | 每条注释中的最大字符数。<br>如果指定的编号中没有数据,则会填入 0x00 作为输出结果。<br>超出部分被截除。                                                      |
| +0007            | 输出行数  | 读取注释编号 1 - (4 位 / 单位 )<br>如果指定的编号中没有数据,则会填入 0x00 作为输出结果。                                                        |
| +0008 -<br>+0025 | 文件名   | 文件名 ( 最多 32 字符 + 扩展名 )<br>保留了 18 个字。<br>多出的位 ( 以字节为单位 ) 用 0x00 填充,或者当输入了最大字符数<br>时,则不需要填充 0X00。( 例如:IONAME.DAT) |
| +0026            | 文件夹名称 | 忽略                                                                                                    |

## 文本文件(内存)

| 地址               | 项目    | 详情                                                                                      |
|------------------|-------|-----------------------------------------------------------------------------------------|
| +0000            | 状态    | 0: 初始值,1: 运行指令,16: 处理中,<br>256: 正常完成,4096: 错误                                           |
| +0001            | 行数    | 所读取文件中的行数<br>发送完成后协议被更新。                                                                |
| +0002            | 保存位置  | 0: 内存                                                                                   |
| +0003            | 文件类型  | 4: 文件文件                                                                                 |
| +0004            | 起始地址  | 作为输出目标的 USER 区地址                                                                        |
| +0005            | 起始行   | 文件列表输出起始行 0 - 4999<br>如果指定的行中没有数据,则会填入 0x00 作为输出结果。                                     |
| +0006            | 字符数   | 每行中的最大字符数<br>溢出时会填入 0x00。超出部分被截除。                                                       |
| +0007            | 输出行数  | 输出文件名数 1 - 5000<br>如果指定的行中没有数据,则会填入 0x00 作为输出结果。                                        |
| +0008 -<br>+0025 | 文件名   | 文件名(最多 32 字符 + 扩展名)<br>保留了 18 个字。<br>多出的位(以字节为单位)用 0x00 填充,或者当输入了最大字符数<br>时则不需要填充 0x00。 |
| +0026            | 文件夹名称 | 忽略                                                                                      |

二进制文件(内存)

| 地址               | 项目    | 详情                                                                                                    |
|------------------|-------|----------------------------------------------------------------------------------------------------|
| +0000            | 状态    | 0: 初始值,1: 运行指令,16: 处理中,<br>256: 正常完成,4096: 错误                                                                  |
| +0001            | 行数    | 所读取文件中的行数<br>发送完成后协议被更新。                                                                                       |
| +0002            | 保存位置  | 0: 内存                                                                                                    |
| +0003            | 文件类型  | 5: 二进制文件                                                                                                    |
| +0004            | 起始地址  | 作为输出目标的 USER 区地址                                                                                               |
| +0005            | 起始行   | 忽略 (保存 0)                                                                                                    |
| +0006            | 字符数   | 忽略 (保存 0)                                                                                                    |
| +0007            | 输出行数  | 忽略 (保存 0)                                                                                                    |
| +0008 -<br>+0025 | 文件名   | 读取文件名(最多 32 字符 + 扩展名)<br>保留了 18 个字。<br>多出的位(以字节为单位)用 0x00 填充,或者当输入了最大字符数<br>时则不需要填充 0x00。<br>保存至 CF 卡时也使用此文件名。 |
| +0026            | 文件夹名称 | 忽略                                                                                                    |

二进制文件 (CF/SD/USB)

| 地址               | 项目    | 详情                                                                                                    |
|------------------|-------|----------------------------------------------------------------------------------------------------|
| +0000            | 状态    | 0: 初始值,1: 运行指令,16: 处理中,<br>256: 正常完成,4096: 错误                                                                  |
| +0001            | 行数    | 所读取文件中的行数<br>发送完成后协议被更新。                                                                                       |
| +0002            | 保存位置  | 1: CF/SD, 3: USB                                                                                               |
| +0003            | 文件类型  | 5: 二进制文件                                                                                                    |
| +0004            | 起始地址  | 忽略 (保存 0)                                                                                                    |
| +0005            | 起始行   | 忽略 (保存 0)                                                                                                    |
| +0006            | 字符数   | 忽略 (保存 0)                                                                                                    |
| +0007            | 输出行数  | 忽略 (保存 0)                                                                                                    |
| +0008 -<br>+0025 | 文件名   | 读取文件名(最多 32 字符 + 扩展名)<br>保留了 18 个字。<br>多出的位(以字节为单位)用 0x00 填充,或者当输入了最大字符数<br>时则不需要填充 0x00。<br>保存至 CF 卡时也使用此文件名。 |
| +0026            | 文件夹名称 | 保存位置路径名称(最多 64 字符)变量长度<br>字符串末尾置 0x00。                                                                         |

一次数据备份 (CF/SD/USB)

| 地址               | 项目    | 详情                                            |
|------------------|-------|-----------------------------------------------|
| +0000            | 状态    | 0: 初始值,1: 运行指令,16: 处理中,<br>256: 正常完成,4096: 错误 |
| +0001            | 行数    | 文件大小,以千字节为单位 ( 最大 64MB)                       |
| +0002            | 保存位置  | 1: CF/SD, 3: USB                              |
| +0003            | 文件类型  | 6: 一次数据备份                                     |
| +0004            | 起始地址  | 忽略 (保存 0)                                     |
| +0005            | 起始行   | 忽略 (保存 0)                                     |
| +0006            | 字符数   | 忽略 (保存 0)                                     |
| +0007            | 输出行数  | 忽略 (保存 0)                                     |
| +0008 -<br>+0025 | 文件名   | 忽略 ( 保存 CMOSBK.BIN)                           |
| +0026 -          | 文件夹名称 | 保存位置路径名称(最多 64 字符)变量长度<br>字符串末尾置 0x00。        |

注 释

• 运行[一次数据备份]可能需要一些时间。请注意,运行[一次数据备份]时,不能执 行其他任务。 D 脚本执行示例

从控制器读取作业文件 (ABC.JBI) 并保存到 CF 卡的根文件夹

| [w:[#INTERNAL]USR01002]=1 | // 保存位置: | CF   |
|---------------------------|----------|------|
| [w:[#INTERNAL]USR01003]=1 | // 文件类型: | 作业程序 |

// 文件名 [w:[#INTERNAL]USR01008]=0x4241 // AB [w:[#INTERNAL]USR01009]=0x2E43 // C. [w:[#INTERNAL]USR01010]=0x424A // JB [w:[#INTERNAL]USR01011]=0x0049 // I

|                                | // 文件夹名称       |
|--------------------------------|----------------|
| [w:[#INTERNAL]USR01026]=0x0000 | // (NULL=root) |

[w:[#INTERNAL]USR01000]=1 // 状态:运行指令

[t:0000]= [w:[PLC1](04C0,00000,00,1000)]#[t:0001]

- [t:0000] 是一个临时地址,用于执行文件访问。(设置了未定义值。)
- 将[t:0001]置"0"。

## • 文件写入

将指定文件写入机器人控制器。

指定要写入的文件数据以及要保存到 CF 卡的文件。

文件写入命令

直接从 D 脚本输入命令。

## [w:[PLC1](04C1,00000,00,0000)]

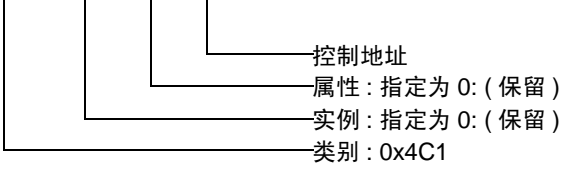

控制地址

| 地址               | 项目    | 详情                                                                                             |
|------------------|-------|------------------------------------------------------------------------------------------------|
| +0000            | 状态    | 0: 初始值,1: 运行指令,16: 处理中,256: 正常完成,4096: 错误                                                      |
| +0001 -<br>+0018 | 文件名   | 文件名 ( 最多 32 字符 + 扩展名 )<br>保留了 18 个字。<br>多出的位 ( 以字节为单位 ) 用 0x00 填充,或者当输入了最大字符数时则<br>不需要填充 0x00。 |
| +0019            | 文件夹名称 | 路径名称(最多 64 字符)变量长度<br>字符串末尾置 0x00。                                                             |

D 脚本执行示例

从 CF 卡读取作业 (\123\ABC.JBI) 并写入控制器。

[t:0000]=[w:[PLC1](04C1,0000,00,1000)]# [t:0001]

| [w:[#INTERNAL]USR01001]=0x4241<br>[w:[#INTERNAL]USR01002]=0x2E43<br>[w:[#INTERNAL]USR01003]=0x424A<br>[w:[#INTERNAL]USR01004]=0x0049 | // 文件名<br>// AB<br>// C.<br>// JB<br>// I |
|----------------------------------------------------------------------------------------------------|-------------------------------------------|
| [w:[#INTERNAL]USR01019]=0x3231<br>[w:[#INTERNAL]USR01020]=0x0033                                                                     | // 文件夹名称<br>// 12<br>// 3                 |
| [w:[#INTERNAL]USR01000]=1<br>[t:0000]=[w:[PLC1](04C1,00000,00,100                                                                    | // 状态:运行指令<br>00)]#[t:0001]               |

- [t:0000] 是一个临时地址,用于执行文件访问。(设置了未定义值。)
- 将[t:0001]置"0"。

## • 文件列表

读取机器人控制器中保存的文件列表。 读取的文件列表被保存在指定的地址中。

文件列表命令

直接从 D 脚本输入命令。

## [w:[PLC1](04C2,00000,00,0000)]

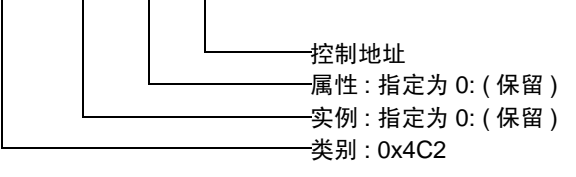

控制地址

| 地址    | 项目   | 详情                                                                                                    |
|-------|------|----------------------------------------------------------------------------------------------------|
| +0000 | 状态   | 0: 初始值,1: 运行指令,16: 处理中,256: 正常完成,4096: 错误                                                                       |
| +0001 | 列表数  | 获取到的列表数量。<br>读取到的以文件类型为单位的文件数。<br>(不是输出数量。)                                                                     |
| +0002 | 文件类型 | 0: *.*<br>1: *.JBI JBI 文件列表<br>2: *.DAT DAT 文件列表<br>4: *.PRM PRM 文件列表<br>5: *.SYS SYS 文件列表<br>6: *.LST LST 文件列表 |
| +0003 | 起始地址 | 作为输出目标的 USER 区地址                                                                                                |
| +0004 | 起始行  | 文件列表输出起始行 0 - 4999<br>如果指定的行中没有数据,则会填入 0x00 作为输出结果。                                                             |
| +0005 | 字符数  | 每行中的最大字符数<br>溢出时会填入 0x00。超出部分被截除。                                                                               |
| +0006 | 输出数量 | 输出文件名数 1 - 5000<br>如果指定的行中没有数据,则会填入 0x00 作为输出结果。                                                                |

D脚本执行示例

读取从第7个位置开始的3个位置,保存到USR10000,文件名最大12字符。

| [w:[#INTERNAL]USR01002]=1     | // 文件类型: | 作业程序 |
|-------------------------------|----------|------|
| [w:[#INTERNAL]USR01003]=10000 | // 起始地址: | 作业程序 |
| [w:[#INTERNAL]USR01004]=6     | // 起始行   |      |
| [w:[#INTERNAL]USR01005]=12    | // 字符数   |      |
| [w:[#INTERNAL]USR01006]=3     | // 输出数量  |      |
|                               |          |      |

[w:[#INTERNAL]USR01000]=1 // 状态:运行指令

[t:0000]=[w:[PLC1](04C2,00000,00,1000)]#[t:0001]

- [t:0000] 是一个临时地址,用于执行文件访问。(设置了未定义值。)
- 将[t:0001]置"0"。

当文件为如下形式时 ABC.JBI ABCDE.JBI ABCDEF.JBI ABCDEFG.JBI ABCDEFGH.JBI ABCDEFGHI.JBI 123456.JBI AA.JBI

执行结果

| 地址<br>(USR) | (   | D   |     | 1   | 4   | 2   | 3   | 3   | 2   | 1   | ţ   | 5   |
|-------------|-----|-----|-----|-----|-----|-----|-----|-----|-----|-----|-----|-----|
| 10000       | 2   | 1   | 4   | 3   | 6   | 5   | J   |     | I   | В   | 0x0 | 0x0 |
| 10006       | Α   | Α   | J   |     | I   | В   | 0x0 | 0x0 | 0x0 | 0x0 | 0x0 | 0x0 |
| 10012       | 0x0 | 0x0 | 0x0 | 0x0 | 0x0 | 0x0 | 0x0 | 0x0 | 0x0 | 0x0 | 0x0 | 0x0 |

• 带有 "0x"的是数值,没有的则是 ASCII 码。

## • 文件删除

删除保存在机器人控制器中的文件。

文件删除命令 直接从 D 脚本输入命令。 [w:[PLC1](<u>04C3,00000,00,0000</u>)]

\_\_\_\_\_\_控制地址\_\_\_\_\_属性:指定为 0:(保留) \_\_\_\_\_\_实例:指定为 0:(保留) \_\_\_\_\_\_实例:1定为 0:(保留) \_\_\_\_\_\_\_类别:0x4C3

控制地址

| 地址               | 项目  | 详情                                                                                             |
|------------------|-----|------------------------------------------------------------------------------------------------|
| +0000            | 状态  | 0: 初始值,1: 运行指令,16: 处理中,256: 正常完成,4096: 错误                                                      |
| +0001 -<br>+0018 | 文件名 | 文件名 ( 最多 32 字符 + 扩展名 )<br>保留了 18 个字。<br>多出的位 ( 以字节为单位 ) 用 0x00 填充,或者当输入了最大字符数时则<br>不需要填充 0x00。 |

D脚本执行示例

删除用 D 脚本指定的文件 (ABC.JBI)

|                               | // 文件名 |
|-------------------------------|--------|
| w:[#INTERNAL]USR01001]=0x4241 | // AB  |
|                               | 110    |

[w:[#INTERNAL]USR01002]=0x2E43 // C.

[w:[#INTERNAL]USR01003]=0x424A // JB [w:[#INTERNAL]USR01004]=0x0049 // I

[w:[#INTERNAL]USR01000]=1 // 状态:运行指令

[t:0000]=[w:[PLC1](04C3,00000,00,1000)]#[t:0001]

- [t:0000] 是一个临时地址,用于执行文件访问。(设置了未定义值。)
- 将[t:0001]置"0"。

# 6 寄存器和地址代码

在数据显示器中选择"控制器类型和地址"时,请使用寄存器代码和地址代码。

| 寄存器                                 | 寄存器名称                 | 寄存器代码<br>(HEX) | 地址代码          |                                                 |
|-------------------------------------|-----------------------|----------------|---------------|-------------------------------------------------|
| 报警数据读取                              | 0x70                  |                |               |                                                 |
| 历史报警读取                              | 0x71                  |                |               |                                                 |
| 报警数据读取(用于使用子代码字符                    | 「串)                   | 0x30A          |               |                                                 |
| 历史报警读取 (用于使用子代码字符                   | 「串)                   | 0x30B          |               |                                                 |
| 状态信息读取                              |                       | 0x72           |               |                                                 |
| 执行中作业信息读取                           |                       | 0x73           |               |                                                 |
| 轴配置信息读取                             |                       | 0x74           |               |                                                 |
| 机器人位置数据读取                           |                       | 0x75           |               |                                                 |
| 位置错误读取                              |                       | 0x76           |               |                                                 |
| 转矩数据读取                              |                       | 0x77           |               |                                                 |
| 1/0 数据读 / 定*1                       | 单点读 / 写               | 0x78           |               |                                                 |
| 1/0 数据读 / 与                         | 多点读 / 写 <sup>*2</sup> | 0x300          | 1             |                                                 |
| 客方哭粉捉法 / 它 <sup>*3</sup>            | 单点读 / 写               | 0x79           |               |                                                 |
| 可什的奴加快/ㅋ                            | 多点读 / 写 <sup>*2</sup> | 0x301          |               |                                                 |
|                                     | 单点读 / 写               | 0x7A           |               | ( 实例 *0x40000) +<br>( 属性 *0x1000) +<br>( 控制 ) 值 |
| 于 [] 支里 (D) 陕 / 马                   | 多点读 / 写 <sup>*2</sup> | 0x302          | <br>类别代码值<br> |                                                 |
|                                     | 单点读 / 写               | 0x7B           |               |                                                 |
| 定至文里 (1) 侯 / ㅋ                      | 多点读 / 写 <sup>*2</sup> | 0x303          |               |                                                 |
|                                     | 单点读 / 写               | 0x7C           |               |                                                 |
| 从悄及走主文里 (D) 读 / 马                   | 多点读 / 写 <sup>*2</sup> | 0x304          |               |                                                 |
|                                     | 单点读 / 写               | 0x7D           | 1             |                                                 |
|                                     | 多点读 / 写 <sup>*2</sup> | 0x305          |               |                                                 |
|                                     | 单点读 / 写               | 0x7E           |               |                                                 |
| 于衍至文重(3)读/ 与                        | 多点读 / 写               | 0x306          |               |                                                 |
|                                     | 单点读 / 写               | 0x7F           |               |                                                 |
| 机罐入位重空支重 (1) 读 / 马                  | 多点读 / 写               | 0x307          |               |                                                 |
| 其础位罢刑亦景 (BD) 遗 / 它 <sup>*4 *6</sup> | 单点读 / 写               | 0x80           |               |                                                 |
|                                     | 多点读 / 写               | 0x308          |               |                                                 |
|                                     | 单点读 / 写               | 0x81           |               |                                                 |
|                                     | 多点读 / 写               | 0x309          |               |                                                 |
| 报警复位 / 错误取消                         |                       | 0x82           |               |                                                 |
| HOLD/ 伺服 ON/OFF                     |                       | 0x83           |               |                                                 |
| 单步 / 循环 / 连续切换                      | 0x84                  |                |               |                                                 |

GP-Pro EX 控制器 /PLC 连接手册

| 寄存器            | 寄存器名称 | 寄存器代码<br>(HEX) | 地址代码            |
|----------------|-------|----------------|-----------------|
| 针对编程器的字符串显示命令  | 0x85  |                |                 |
| 启动 ( 作业 START) | 0x86  |                |                 |
| 作业选择           | 0x87  |                |                 |
| 管理时间获取         | 0x88  |                |                 |
| 系统信息获取         | 0x89  |                | (实例 *0x40000) + |
| 移动指令命令(直角坐标型)  | 0x8A  | 类别代码值          | (属性 *0x1000) +  |
| 移动指令命令(脉冲型)    | 0x8B  |                | (控制)值<br>       |
| 文件读取           | 0x4C0 |                |                 |
| 文件写入           | 0x4C1 |                |                 |
| 文件列表           | 0x4C2 |                |                 |
| 文件删除           | 0x4C3 |                |                 |

\*1 人机界面使用 32 位数据,但外接控制器使用 8 位数据。因此,仅低 8 位数据有效。 在从外接控制器读取数据的情况下,除低 8 位以外的数据均变为 0。
 3 个或以上奇数个点不能通过"多点写入"一次写入。请将奇数个点分为偶数个点加 1 点,然后再进行写入。

- \*2 如果在[特定控制器设置]中勾选了 [Use Multiple Read/Write Command],它对应于寄存器监控。 其他未勾选此项的类别和情况则不对应于寄存器监控。
- \*3 人机界面使用 32 位数据,但外接控制器使用 16 位数据。因此,仅低 16 位数据有效。在从外接控制器读取数据的情况下,除低 16 位以外的数据均变为 0。
- \*4 如果多点写入 S 寄存器、 P 寄存器、 BP 寄存器和 EX 寄存器,请使用 "memcpy"命令。可指定的点数如下:
   S 寄存器: 16 的倍数 (例如: 16 点、 32 点、 48 点等。)
   P 寄存器: 13 点
   BP 寄存器: 9 点
   EX 寄存器: 9 点
- \*5 外接控制器的多点读写属性固定为 0。用人机界面进行指定时,请将其设置为"1"。
- \*6 如果勾选了 [Use Multiple Read/Write Command],则对于相同的寄存器,请设置与单点读 / 写相同 的属性。

有关属性内容的详情,请参阅外接控制器的手册。

| 注 释 | • | 当使用驱动程序不 | 「支持的类别时, | GP-Pro EX 上不显示错误。 | 如果将工程传输到人机 |
|-----|---|----------|----------|-------------------|------------|
| -   |   | 界面并执行重启, | 将发生控制器不  | 当错误。              |            |

## 7 错误消息

错误消息在人机界面上显示如下: "代码: 控制器名称: 错误消息(错误发生位置)"。各描述如下所示。

| 项目     | 描述                                                                                                    |  |  |  |
|--------|----------------------------------------------------------------------------------------------------|--|--|--|
| 代码     | 错误代码                                                                                                    |  |  |  |
| 控制器名称  | 发生错误的外接控制器的名称。控制器名称是用 GP-Pro EX 设置的外接控制器的<br>名称。( 初始设置为 [PLC1])                                           |  |  |  |
| 错误消息   | 显示与错误相关的消息。                                                                                               |  |  |  |
|        | 显示发生错误的外接控制器的 IP 地址或寄存器地址,或者从外接控制器接收到的<br>错误代码。                                                           |  |  |  |
| 错误发生位置 | 注 释<br>• IP 地址显示为: "IP 地址(十进制): MAC 地址(十六进制)"。<br>• 寄存器地址显示为: "地址:寄存器地址"。<br>• 收到的错误代码显示为: "十进制数[十六进制数]"。 |  |  |  |

错误消息显示示例

"RHAA035: PLC1: Error has been responded for device write command (Error Code: 2[02H])"

| 注释    | • | <b>右</b> 关                            |
|-------|---|---------------------------------------|
| /L 1+ |   | 行人相关代码的文文件值,请学问念的方法注意品,加。             |
|       | ٠ | 有关驱动程序常见错误消息的详情,请参阅"维护/故障排除手册"中的"与人机界 |
|       |   | 面相关的错误"。                              |

## ■ 特定于外接控制器的错误代码

| 消息代码    | 错误消息                                                                                                    | 描述                |  |  |  |
|---------|----------------------------------------------------------------------------------------------------|-------------------|--|--|--|
| RHxx130 | (外接设备名称): Error response<br>received on a read out request (General<br>status: [Hex] Extended status [Hex]   | 从控制器收到关于读取命令的错误状态 |  |  |  |
| RHxx131 | (外接设备名称): Error response<br>received on a write request (General<br>status: [(Hex)] Extended status [(Hex)]) | 从控制器收到关于写入命令的错误状态 |  |  |  |
|         |                                                                                                    |                   |  |  |  |

• 否则则是在 ODVA 文档中定义的错误。